# Hinzufügen von Teilnehmern zu vorhandener Konferenz oder zu vorhandenem Speicherplatz im CMS-Cluster bei aktiviertem Lastenausgleich

# Inhalt

Einführung Voraussetzungen Anforderungen Verwendete Komponenten Methoden zum Hinzufügen von Teilnehmern zu einer vorhandenen CMS-Konferenz Konfigurieren Überprüfen Fehlerbehebung Zugehörige Informationen

# Einführung

In diesem Dokument wird beschrieben, wie Sie Teilnehmer zu einer bestehenden CMS-Konferenz hinzufügen, wenn Clustered CMS mit aktiviertem Lastenausgleich bereitgestellt wird.

# Voraussetzungen

## Anforderungen

Cisco empfiehlt, über Kenntnisse in folgenden Bereichen zu verfügen:

- CMS-Lastenausgleich (Cisco Meeting Server)
- Ad-hoc-CUCM-Konferenzen (Cisco Unified Communications Manager)

In diesem Dokument wird davon ausgegangen, dass der Lastenausgleich bereits für Ihre geclusterten Callbridges (CB) konfiguriert ist und für direkte Anrufe an diese CMS-Server (Anrufe direkt an einen vorhandenen CMS-Raum) funktioniert. Dies bedeutet, dass diese Anforderungen bereits konfiguriert sind:

- Alle CMS-Server, die für Ad-hoc-Konferenzen verwendet werden sollen, werden CUCM > Media Resources > Conference Bridge hinzugefügt und sind registriert.
- Eine MRGL-Liste (Media Resource Group List), die eine Medienressourcengruppe (MRG) enthält, wird erstellt. Sie umfasst nur die CMS-Server und ist die erste Gruppe in der MRGL.
- Eine Weiterleitungsliste mit einer Weiterleitungsgruppe wird erstellt, die über die CMS-Server verfügt, und der ausgewählte Verteilungsalgorithmus ist Circular

### Verwendete Komponenten

Die Informationen in diesem Dokument basieren auf den folgenden Software- und

Hardwareversionen:

- CMS 2.9.1
- CUCM 12.5.1

Die Informationen in diesem Dokument wurden von den Geräten in einer bestimmten Laborumgebung erstellt. Alle in diesem Dokument verwendeten Geräte haben mit einer leeren (Standard-)Konfiguration begonnen. Wenn Ihr Netzwerk in Betrieb ist, stellen Sie sicher, dass Sie die potenziellen Auswirkungen eines Befehls verstehen.

#### Methoden zum Hinzufügen von Teilnehmern zu einer vorhandenen CMS-Konferenz

**Hinweis**: Es gibt drei Hauptmethoden, um einem Teilnehmer eine vorhandene CMS-Konferenz hinzuzufügen: Hinzufügen eines Teilnehmers über API, Hinzufügen eines Teilnehmers über Active Control und Hinzufügen eines Teilnehmers ohne Active Control.

#### 1. Hinzufügen eines Teilnehmers über API

Um diese Methode verwenden zu können, muss **LoadbalanceOutgoingCalls** in der **Callbridge-Gruppe** aktiviert werden.

Um den Teilnehmer mithilfe dieser Methode hinzuzufügen, muss eine API-POST-Anforderung an /Calls/<active-call-id>/Participants/ gestellt werden. Die POST-Anforderung muss die Teilnehmer-ID des Teilnehmers enthalten, die der Konferenz als Wert des RemoteParty-Parameters hinzugefügt wird, der Teil dieser POST-Anforderung ist.

Diese **POST-**Anforderung weist CMS an, einen ausgehenden Anruf an den Teilnehmer zu tätigen, der hinzugefügt wird. Wenn **LoadbalanceOutgoingCalls** auf der **Callbridge-Gruppe** aktiviert ist und das CMS seine Lastgrenze erreicht hat, findet es einen freien CMS-Server im Cluster, um einen ausgehenden Anruf an den hinzugefügten Teilnehmer zu tätigen, und ein verteilter Anruf wird zwischen den beiden Servern erstellt. Dies ist die gleiche Methode, die **CMM** verwendet, um Teilnehmer einer CMS-Konferenz hinzuzufügen.

#### 2. Hinzufügen eines Teilnehmers über Active Control

Um Active Control-Teilnehmer-Add zu verwenden, muss Active Control zuerst zwischen dem CMS-Server und dem Benutzer, der den Teilnehmer hinzufügt, ausgehandelt werden.

Sie müssen Active Control für das **SIP-Trunk-Profil** aktivieren, das auf dem **SIP-Trunk** konfiguriert ist, der CUCM mit dem CMS verbindet, um den Parameter **Allow IX application media zu** aktivieren. Beachten Sie, dass **Standard-SIP-Profil für TelePresence-Konferenzen** standardmäßig aktiviert ist. Darüber hinaus müssen **LoadbalanceOutgoingCalls** in der **Callbridge-Gruppe** aktiviert werden.

Wenn ein Teilnehmer über Active Control zu einer bestehenden CMS-Konferenz hinzugefügt wird, wird CMS1 vom Benutzer (über eine aktive Kontrollmeldung) angewiesen, einen ausgehenden Anruf an den neuen Teilnehmer zu tätigen. Wenn der für CMS1 konfigurierte Lastgrenzwert erreicht ist und der Benutzer versucht, einen neuen Teilnehmer mit Active Control hinzuzufügen, zeigt CMS1 diese Fehlermeldung an (bis zu CMS Version 2.9.1):

Dies gilt für beide Anwendungsfälle, wenn der Teilnehmer einer Ad-hoc-Konferenz hinzugefügt wird und der Teilnehmer über Active Control einem vorhandenen CMS-Raum hinzugefügt wird.

Dies ist ein fehlerhaftes Verhalten, das unter dem Fehler nachverfolgt wird: CSCvu72374

#### 3. Hinzufügen eines Teilnehmers ohne Active Control

Wenn ein Teilnehmer hinzugefügt wird, ohne aktive Kontrolle zu verwenden (**daher dürfen IX-Anwendungsmedien** im **SIP-Profil** nicht aktiviert sein), ruft CUCM zwischen dem Benutzer, der die Aktion initiiert, und dem neuen Teilnehmer auf. Wenn der Benutzer dann bereit ist, dem neuen Teilnehmer der Konferenz beizutreten, führt der CUCM einen ausgehenden Anruf zur Adhoc-Konferenz aus, die auf CMS1 ausgeführt wird. Wenn der Lastgrenzwert für CMS1 erreicht ist, kann der Teilnehmer nicht hinzugefügt werden, und CMS1 zeigt diese Fehlermeldung an (55 ist eine Beispielrufnummer):

call 55: ending; local teardown, system participant limit reached - not connected after 0:00 Diese Fehlermeldung ist eine normale Fehlermeldung, die von einem CMS-Server ausgegeben wird, wenn ein eingehender Anruf eingeht und die maximale Auslastungsgrenze erreicht ist. Anschließend muss der Anrufsteuerungsserver (CUCM oder VCS) den Anruf an andere Mitglieder im Cluster weiterleiten. Im Fall einer Ad-hoc-Konferenz funktioniert dies jedoch nicht, und dies ist nicht möglich, da CUCM keine **Routenliste** für Ad-hoc-Konferenzen besitzt.

# Konfigurieren

Dieses Dokument enthält die Konfigurationsschritte, die erforderlich sind, um Teilnehmer zur bestehenden Konferenz hinzuzufügen (Hinzufügen eines Teilnehmers ohne Active Control).

Das Verhalten, das mit den Konfigurationsschritten in diesem Dokument behandelt wird, ist:

1. Benutzer erstellt eine Adhoc-Konferenz, vom CMS1-Server wird diese gehostet

2. Nach der Einrichtung der Adhoc-Konferenz erreicht CMS1 schrittweise das konfigurierte Limit (über API konfiguriert über /System/Konfiguration/Cluster)

3. Der Benutzer versucht, der laufenden Ad-hoc-Konferenz einen neuen Teilnehmer hinzuzufügen. Der neue Benutzer wird jedoch nicht mit der Konferenz verbunden.

**Hinweis**: Dieses Konfigurationsverfahren ermöglicht es Benutzern, Teilnehmer einer bestehenden CMS-Adhoc-Konferenz hinzuzufügen, selbst wenn der CMS-Server, der die Adhoc-Konferenz hostet, seine Auslastungsgrenze erreicht hat, und kann verwendet werden, bis der aktive Steuerungsfehler behoben ist. Active Control wird in dieser Ad-hoc-Konferenz deaktiviert.

Schritt 1: Erstellen eines neuen SIP-Trunk-Sicherheitsprofils für Trunk1

- Navigieren Sie zu System > Sicherheit > SIP-Trunk-Sicherheitsprofil
- Wählen Sie Neu hinzufügen aus
- Legen Sie den Namen als nicht sicheren Trunk1-Empfänger für 5040 fest.
- Stellen Sie den Gerätesicherheitsmodus auf "Nicht sicher" ein.

- Legen Sie den Eingangsport auf 5040 fest.
- Wählen Sie Speichern

| SIP Trunk Security Profile Information             |                                     |          |
|----------------------------------------------------|-------------------------------------|----------|
| Name*                                              | Trunk1 non secure receiving on 5040 |          |
| Description                                        | Trunk1 non secure receiving on 5040 |          |
| Device Security Mode                               | Non Secure                          | •        |
| Incoming Transport Type*                           | TCP+UDP                             | ۵        |
| Outgoing Transport Type                            | ТСР                                 | ۵        |
| Enable Digest Authentication                       |                                     |          |
| Nonce Validity Time (mins)*                        | 600                                 |          |
| Secure Certificate Subject or Subject Alternate Na | me                                  |          |
|                                                    |                                     |          |
|                                                    |                                     |          |
|                                                    |                                     |          |
|                                                    |                                     |          |
|                                                    |                                     |          |
|                                                    |                                     |          |
| Incoming Port*                                     | 5040                                |          |
| Enable Application level authorization             |                                     |          |
| Accept presence subscription                       |                                     |          |
| Accept out-of-dialog refer**                       |                                     |          |
| Accept unsolicited notification                    |                                     |          |
| Accept replaces header                             |                                     |          |
| Transmit security status                           |                                     |          |
| Allow charging header                              |                                     |          |
| SIP V.150 Outbound SDP Offer Filtering*            | Use Default Filter                  | <b>•</b> |
|                                                    |                                     | Irunk1 S |

Sicherheitsprofil

Schritt 2: Erstellen eines neuen SIP-Trunk-Sicherheitsprofils für Trunk2

- Navigieren Sie zu System > Sicherheit > SIP-Trunk-Sicherheitsprofil
- Wählen Sie Neu hinzufügen aus
- Legen Sie den Namen als nicht sicheren Trunk2-Empfänger für 5041 fest.
- Stellen Sie den Gerätesicherheitsmodus auf "Nicht sicher" ein.
- Legen Sie den Eingangsport auf 5041 fest.
- Wählen Sie Speichern

| SIP Trunk Security Profile Information             |                                     |               |
|----------------------------------------------------|-------------------------------------|---------------|
| Name*                                              | Trunk2 non secure receiving on 5041 |               |
| Description                                        | Trunk2 non secure receiving on 5041 |               |
| Device Security Mode                               | Non Secure                          | •             |
| Incoming Transport Type*                           | TCP+UDP                             | ۵             |
| Outgoing Transport Type                            | ТСР                                 | ۵             |
| Enable Digest Authentication                       |                                     |               |
| Nonce Validity Time (mins)*                        | 600                                 |               |
| Secure Certificate Subject or Subject Alternate Na | ame                                 |               |
|                                                    |                                     |               |
|                                                    |                                     |               |
|                                                    |                                     |               |
|                                                    |                                     |               |
|                                                    |                                     |               |
|                                                    |                                     | 11.           |
| Incoming Port*                                     | 5041                                |               |
| Enable Application level authorization             |                                     |               |
| Accept presence subscription                       |                                     |               |
| Accept out-of-dialog refer**                       |                                     |               |
| Accept unsolicited notification                    |                                     |               |
| Accept replaces header                             |                                     |               |
| Transmit security status                           |                                     |               |
| Allow charging header                              |                                     |               |
| SIP V.150 Outbound SDP Offer Filtering*            | Use Default Filter                  | ۵             |
|                                                    |                                     | ————Trunk2 SI |

```
Sicherheitsprofil
```

Schritt 3: Erstellen eines neuen SIP-Normungs-Skripts

- Navigieren Sie zu Gerät > Geräteeinstellungen > SIP-Normalisierungsskripts
- Wählen Sie Neu hinzufügen aus
- Legen Sie den Namen auf remove\_Conference\_from\_call\_info\_header fest.
- Verwenden Sie im Inhalt dieses Skript

```
M = {}
function M.outbound_INVITE(msg)
    msg:removeHeaderValue("Call-Info", "<urn:x-cisco-remotecc:conference>")
end
return M
Wählen Cia Speicherm
```

Wählen Sie Speichern

- Schritt 4: Neues SIP-Profil erstellen
  - Navigieren Sie zu Gerät > Geräteeinstellungen > SIP-Profil
  - Wählen Sie das Standard-SIP-Profil für TelePresence-Konferenzen aus, und kopieren Sie es.
  - Legen Sie den Namen No active control Telepresence conferencing fest.
  - Deaktivieren Sie das Kontrollkästchen iX-Anwendungsmedien zulassen unten auf der Seite.

• Wählen Sie Speichern

Schritt 5: Neue Partition erstellen

- Navigieren Sie zu Call Routing > Class of Control > Partition
- Wählen Sie Neu hinzufügen aus
- Legen Sie den Namen auf cms\_adhoc\_numbers fest.
- Wählen Sie Speichern

Schritt 6: Erstellen eines neuen CSS (Calling Search Space):

- Navigieren zu Anrufweiterleitung > Class of Control > Calling Search Space
- Wählen Sie Neu hinzufügen aus
- Legen Sie den Namen auf CMS\_adhoc\_numbers fest.
- Hinzufügen der in Schritt 5 erstellten Partition cms\_adhoc\_numbers
- Wählen Sie Speichern

| Calling Sea  | arch Space  | Information                                                       |   |   |                       |
|--------------|-------------|-------------------------------------------------------------------|---|---|-----------------------|
| Name*        | CMS_adh     | oc_numbers                                                        |   |   |                       |
| Description  |             |                                                                   |   |   |                       |
| Pouto Part   | itions for  | this Calling Search Space                                         |   |   |                       |
| Available Pa | artitions** | Directory URI                                                     |   |   |                       |
|              |             | Global Learned E164 Numbers                                       |   |   |                       |
|              |             | Global Learned E164 Patterns<br>Global Learned Enterprise Numbers |   |   |                       |
|              |             | Global Learned Enterprise Patterns                                |   |   |                       |
|              |             | ~~                                                                |   |   |                       |
| Selected Pa  | rtitions    | cms_adhoc_numbers                                                 |   |   |                       |
|              |             |                                                                   | • | , |                       |
|              |             |                                                                   |   | • | Konfiguration des Cal |

Search Space

Schritt 7: Erstellen Sie einen neuen SIP-Trunk, Trunk1:

- Navigieren Sie zu Gerät > Trunk.
- Wählen Sie Neu hinzufügen aus
- Wählen Sie SIP-Trunk für den Trunk-Typ aus.
- Weiter auswählen
- Geben Sie diese Werte ein, und speichern

| Gerätename                                       | Geben Sie einen Namen für den SIP-Trunk, <b>Trunk1 ein.</b>                                                     |
|--------------------------------------------------|----------------------------------------------------------------------------------------------------|
| Auf allen aktiven Unified<br>CM-Knoten ausführen | Aktiviert                                                                                                    |
| Zieladresse                                      | Geben Sie die IP-Adresse des CUCM-Servers selbst ein, z. B. <b>10.48.36.50.</b>                                 |
| Zielport                                         | Geben Sie den Port ein, an dem der Trunk2 lauscht, 5041.                                                        |
| SIP-Trunk-                                       | Wählen Sie das Profil aus, das in Schritt 1 erstellt wurde,                                                     |
| Sicherheitsprofil                                | Trunk1 unsicheres Empfangen auf 5040                                                                            |
| SIP-Profil                                       | Wählen Sie das Profil aus, das in Schritt 4 erstellt wurde: <b>No Active Control Telepresence Conferencing.</b> |
| DTMF-<br>Signalisierungsverfahren                | Wählen Sie <b>RFC 2833</b>                                                                                      |

# SIP-Normalisierungsskript Wählen Sie das in Schritt 3 erstellte Skript aus, remove\_Conference\_from\_call\_info\_header

| Destination Address is an SRV<br>Destination Address |                                     | Destination Address IPv6 | 5                                 | Destination Po |
|------------------------------------------------------|-------------------------------------|--------------------------|-----------------------------------|----------------|
| 1* 10.48.36.50                                       |                                     |                          |                                   | 5041           |
| MTP Preferred Originating Codec*                     | 711ulaw                             |                          | 0                                 |                |
| BLF Presence Group*                                  | Standard Presence group             |                          | 0                                 |                |
| SIP Trunk Security Profile*                          | Trunk1 non secure receiving on 5040 |                          | <ul> <li>Trunk1 SIP se</li> </ul> |                |
| Rerouting Calling Search Space                       | < None ><br>< None >                |                          |                                   |                |
| Out-Of-Dialog Refer Calling Search Space             |                                     |                          | 0                                 |                |
| SUBSCRIBE Calling Search Space                       | < None >                            |                          | 0                                 |                |
| SIP Profile*                                         | No active control t                 | elepresence conferencing | C View D                          | etails         |
| DTMF Signaling Method*                               | RFC 2833                            |                          | 0                                 |                |
| Normalization Script                                 | e_from_call_info_h                  | eader ᅌ                  |                                   |                |

Schritt 8: Erstellen Sie einen neuen SIP-Trunk, Trunk2:

- Navigieren Sie zu Gerät > Trunk.
- Wählen Sie Neu hinzufügen aus
- Wählen Sie SIP-Trunk für den Trunk-Typ aus.
- Weiter auswählen
- Geben Sie diese Werte ein, und speichern

| Gerätename                                       | Geben Sie einen Namen für den SIP-Trunk, <b>Trunk2 ein.</b>                                                     |
|--------------------------------------------------|----------------------------------------------------------------------------------------------------|
| Auf allen aktiven Unified<br>CM-Knoten ausführen | Aktiviert                                                                                                    |
| Calling Search Space                             | Wählen Sie den in Schritt 6 erstellten CSS aus, CMS_adhoc_numbers.                                              |
| Zieladresse                                      | Geben Sie die IP-Adresse oder den FQDN des CUCM-Servers selbst ein, z. B. <b>10.48.36.50</b> .                  |
| Zielport                                         | Geben Sie den Port ein, an dem Trunk1 den <b>5040</b> abhört.                                                   |
| SIP-Trunk-                                       | Wählen Sie das Profil aus, das in Schritt 2 erstellt wurde,                                                     |
| Sicherheitsprofil                                | Trunk2 unsicheres Empfangen auf 5041                                                                            |
| SIP-Profil                                       | Wählen Sie das Profil aus, das in Schritt 4 erstellt wurde: <b>No Active Control Telepresence Conferencing.</b> |
| DTMF-<br>Signalisierungsverfahren                | Wählen Sie <b>RFC 2833</b>                                                                                      |
| SIP-Normalisierungsskript                        | Wählen Sie das vorhandene Normalisierungsskript <b>cisco-</b><br>meeting-server-interop aus.                    |

| Destination Address is an SRV            |                                             |          |                  |
|------------------------------------------|---------------------------------------------|----------|------------------|
| Destination Address                      | Destination Addre                           | ss IPv6  | Destination Port |
| 1* 10.48.36.50                           |                                             |          | 5040             |
| MTP Preferred Originating Codec*         | 711ulaw                                     | 0        |                  |
| BLF Presence Group*                      | Standard Presence group                     | 0        |                  |
| SIP Trunk Security Profile*              | Trunk2 non secure receiving on 5041         | 🔁 Tru    | nk2 SIP settings |
| Rerouting Calling Search Space           | < None >                                    | ٢        |                  |
| Out-Of-Dialog Refer Calling Search Space | < None >                                    | ٢        |                  |
| SUBSCRIBE Calling Search Space           | < None >                                    | ٢        |                  |
| SIP Profile*                             | No active control telepresence conferencing | S View D | Petails          |
| DTMF Signaling Method *                  | RFC 2833                                    | 0        |                  |

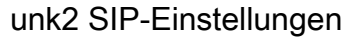

Schritt 9: Erstellen eines neuen Routenmusters

- Navigieren Sie zu Anrufweiterleitung > Route/Hunt > Routenmuster
- Wählen Sie Neu hinzufügen aus
- Legen Sie Routenmuster auf !
- Legen Sie die Route Partition auf die in Schritt 5 erstellte Partition fest, cms\_adhoc\_numbers
- Aktivieren Sie das Kontrollkästchen Dringlichkeit
- Ändern Sie die Anrufklassifizierung in OnNet.
- Legen Sie als **Gateway/Routenliste** die bereits konfigurierte CMS-Routenliste fest (wie im Abschnitt "Anforderungen" weiter oben erwähnt).
- Wählen Sie Speichern

- - ---

| Route Pattern*                |               | !                                      |          |   |       |
|-------------------------------|---------------|----------------------------------------|----------|---|-------|
| Route Partition               |               | cms_adhoc_numbers                      |          | 0 |       |
| Description                   |               |                                        |          |   |       |
| Numbering Plan                |               | Not Selected                           |          | 0 |       |
| Route Filter                  |               | < None >                               |          | 0 |       |
| MLPP Precedence*              |               | Default                                |          | 0 |       |
| Apply Call Blocking Percenta  | ge            |                                        |          |   |       |
| Resource Priority Namespace N | etwork Domain | < None >                               |          | 0 |       |
| Route Class*                  |               | Default                                |          | 0 |       |
| Gateway/Route List*           |               | CMS-loadbalancing-R                    | L        | 0 | (Edit |
| Route Option                  |               | <ul> <li>Route this pattern</li> </ul> |          |   |       |
|                               |               | <ul> <li>Block this pattern</li> </ul> | No Error | 0 |       |
| Call Classification*          | OnNet         |                                        | 0        |   |       |
| External Call Control Profile | < None >      |                                        | 0        |   |       |

| Route List Informa                          | tion                                                                         |                                             |            |                            | -            |
|---------------------------------------------|------------------------------------------------------------------------------|---------------------------------------------|------------|----------------------------|--------------|
| Registration:<br>IPv4 Address:              |                                                                              | Registered with Cisco Unifie<br>10.48.36.50 | d Communic | ations Manager 10.48.36.50 |              |
| Name*                                       |                                                                              | CMS-loadbalancing-RL                        |            |                            |              |
| Description                                 |                                                                              |                                             |            |                            |              |
| Cisco Unified Comm                          | unications Manager Group*                                                    | Default                                     |            |                            |              |
| Enable this Route                           | List (change effective on S                                                  | Save; no reset required)                    |            | _                          |              |
| Run On All Active                           | Unified CM Nodes                                                             |                                             |            |                            |              |
| Route List Member                           | Information                                                                  |                                             |            |                            | -            |
| Selected Groups**                           | CMS-loadbalancing                                                            |                                             | X Add      | d Route Group              |              |
| astenausaleiche                             | -Routenliste                                                                 |                                             | _          |                            | CMS-         |
| Route Group Informat                        |                                                                              |                                             |            |                            |              |
| Route Group Name*                           | CMS-loadbalancing                                                            |                                             |            |                            |              |
| Distribution Algorithm*                     | Circular                                                                     | 0                                           |            |                            |              |
| Route Group Member<br>- Find Devices to Add | Information                                                                  |                                             |            |                            |              |
| Device Name contains                        |                                                                              | Find                                        |            |                            |              |
| Available Devices                           | 10.10.254.4<br>Cond1-rendez-vous<br>Cond2-rendez-vous<br>IMP<br>TO-EXP-JG-SN |                                             |            |                            |              |
| Port(s)                                     | AI                                                                           | 0                                           |            |                            |              |
|                                             | Add to Route Group                                                           |                                             |            |                            |              |
| Current Route Group                         | Members                                                                      |                                             |            |                            |              |
| Selected Devices (orde                      | erred by priority)* cms-c1 (All P<br>cms-c2 (All P<br>cms-c3 (All P          | orts)<br>orts)<br>orts)                     | ×          | CMS-Routengruppe fi        | ür Lastenaus |

Schritt 10: Ändern der CMS-Adhoc-Konferenzbrücken-Konfiguration

- Navigieren Sie zu Medienressourcen > Konferenzbrücke
- Wählen Sie den ersten CMS-Server aus.
- Ändern Sie SIP-Trunk an Trunk1, den in Schritt 7 erstellten SIP-Trunk
- Aktivieren Sie das Kontrollkästchen SIP-Trunk-Ziel als HTTPS-Adresse überschreiben
- Legen Sie im Feld **Hostname/IP-Adresse** den CMS Webadmin **FQDN** für diesen spezifischen CMS-Server fest, der auch im Webadmin-Zertifikat dieses Servers vorhanden sein muss.
- Wählen Sie Speichern
- Gleiches für alle anderen CMS-Server, **Trunk1** für alle festlegen, ändern Sie jedoch das **Hostname-/IP-**Adressenfeld in das spezifische **CMS FQDN**

| Sevice Information                                                                                                    |                                                                                                    |  |
|----------------------------------------------------------------------------------------------------|----------------------------------------------------------------------------------------------------|--|
| Conference Bridge Typ                                                                                                    | e* Cisco Meeting Server                                                                                                    |  |
| Device is trusted                                                                                                    |                                                                                                    |  |
| Conference Bridge Nar                                                                                                    | me" cms_c1                                                                                                    |  |
| Description                                                                                                    |                                                                                                    |  |
| Conference Bridge Pre                                                                                                    | fix                                                                                                    |  |
| Touris Touris                                                                                                    | Truckt                                                                                                    |  |
| SUP ITUNK                                                                                                    | 11 0115.4                                                                                                    |  |
| Allow Conference I                                                                                                    | Inidea Control of the Call Consulty Iron                                                                                                    |  |
| Allow Conference I                                                                                                    | Bridge Control of the Call Security Icon                                                                                                    |  |
| Allow Conference I                                                                                                    | Bridge Control of the Call Security Icon                                                                                                    |  |
| Allow Conference I                                                                                                    | Bridge Control of the Call Security Icon                                                                                                    |  |
| Allow Conference I                                                                                                    | Bridge Control of the Call Security Icon                                                                                                    |  |
| Allow Conference I<br>HTTPS Interface Inf<br>Override SIP Truni<br>Hes<br>1 cms-c1.nart.com                                                                                       | Bridge Control of the Call Security Icon O Control of the Call Security Icon Control of the Call Security Icon Control of the Call Security Ic |  |
| Allow Conference I<br>HTTPS Interface Inf<br>Override SIP Truni<br>Hea<br>1 cms-c1.nart.com                                                                                       | Bridge Control of the Call Security Icon O Co Co Co Co Co Co Co Co Co Co Co Co Co                                                                                                    |  |
| Allow Conference I Allow Conference I HTTPS Interface Inf Override SIP Truni Hos Cons-c1.nart.com Username* a                                                                     | Bridge Control of the Call Security Icon                                                                                                    |  |
| Allow Conference I<br>Allow Conference I<br>HTTPS Interface Inf<br>Override SIP Trunk<br>Hes<br>1 cms-c1.nart.com<br>Username* a<br>Password* •                                   | Bridge Control of the Call Security Icon                                                                                                    |  |
| Allow Conference I<br>Allow Conference I<br>Override SIP Truni<br>Hes<br>Cons-c1.nart.com<br>Username <sup>®</sup><br>a<br>Password <sup>®</sup><br>Confirm Password <sup>®</sup> | Bridge Control of the Call Security Icon                                                                                                    |  |

| Conference Bridge I                           | Infor  | mation                                                       |      |
|-----------------------------------------------|--------|--------------------------------------------------------------|------|
| Conference Bridge : cr                        | ms c   | 2                                                            |      |
| Registration: R                               | ealst  | -<br>ered with Cisco Unified Communications Manager 10.48.36 | 50   |
| IDud Address 1                                | 0.48   | 36.50                                                        |      |
| IFTY POULOSS.                                 | 0.40.  | 30.30                                                        |      |
| Device Information                            |        |                                                              |      |
| Conference Bridge Typ                         | pe*    | Cisco Meeting Server                                         |      |
| Device is trusted                             |        |                                                              |      |
| Conference Bridge Nar                         | me*    | kms c2                                                       |      |
| Description                                   |        | pring_see                                                    |      |
| Conference Bridge Des                         |        |                                                              |      |
| Conference Bridge Pre                         | nx     |                                                              |      |
| SIP Trunk*                                    |        | Trunk1                                                       |      |
| Allow Conference 8                            | Bridge | e Control of the Call Security Icon                          |      |
| HTTPS Interface Inf                           | fo —   |                                                              |      |
| Cuerride SIP Truck                            | k Der  | tination as MTTPS Address                                    |      |
| Governue Str Trunk                            | k Des  | anadon as hi i po Address                                    |      |
| Hos                                           | Enam   | e/1P Address                                                 |      |
| 1 cms-c2.nart.com                             | 1      |                                                              |      |
| Username* a                                   | dmin   |                                                              |      |
| Password*                                     | •••••  |                                                              |      |
| Confirm Password* •                           | •••••  |                                                              |      |
| HTTPS Port* 4                                 | 49     |                                                              |      |
|                                               |        |                                                              | CMS2 |
| Conference Bridge I<br>Conference Bridge : cr | ms_c   | nation 3                                                     |      |
| Registration: R                               | egiste | ered with Cisco Unified Communications Manager 10.48.36.     | 50   |
| IPv4 Address: 10                              | 0.48.  | 36.50                                                        |      |
| Device Information                            |        |                                                              |      |
| Conference Bridge Typ                         | e*     | Cisco Meeting Server                                         |      |
| Device is trusted                             |        |                                                              |      |
| Conference Bridge Nar                         | me*    | eme cl                                                       |      |
| Description                                   |        | uns_Ci                                                       |      |
| Description                                   |        |                                                              |      |
| Conference Bridge Pre                         | fix    |                                                              |      |
| SIP Trunk*                                    |        | Trunk1 🖸                                                     |      |
| Allow Conference E                            | Bridge | Control of the Call Security Icon                            |      |
| HTTPS Interface Inf                           |        |                                                              |      |
| interace in                                   |        |                                                              |      |
| Override SIP Trunk                            | k Des  | tination as HTTPS Address                                    |      |
| Hos                                           | Inam   | e/IP Address                                                 |      |
| 1 cms-c3.nart.com                             | 1      |                                                              |      |
| Username* a                                   | dmin   |                                                              |      |
| Password*                                     | •••••  |                                                              |      |
| Confirm Password* ••                          |        |                                                              |      |
|                                               |        |                                                              |      |
| HTTPS Port* 4                                 | 49     |                                                              |      |

#### Schritt 11: SIP-Trunks Trunk1 und Trunk2 zurücksetzen

- Navigieren Sie zu Gerät > Trunk.
- Wählen Sie Trunk1 und Trunk2 aus
- Ausgewählte Zurücksetzen auswählen
- Warten Sie, bis beide Full-Service anzeigen.

Schritt 12: CMS Adhoc-Server zurücksetzen

- Navigieren Sie zu Medienressourcen >Konferenzbrücke.
- Alle CMS-Server auswählen
- Ausgewählte Zurücksetzen auswählen
- Warten Sie, bis alle Server Registrierte Server anzeigen.

# Überprüfen

In diesem Abschnitt überprüfen Sie, ob Ihre Konfiguration ordnungsgemäß funktioniert.

• Erstellen Sie eine Adhoc-Konferenz, und überprüfen Sie, welcher CMS-Server die Konferenz hostet.

### Active Calls

| Filter     |     |                                      | Set Show only calls with alarms Set |
|------------|-----|--------------------------------------|-------------------------------------|
|            |     |                                      |                                     |
|            | Co  | nference: 001229340004 (3 a          | ctive calls)                        |
| $\bigcirc$ | SIP | 5002@nart.local [more]               | (call 53, incoming, unencrypted)    |
| $\bigcirc$ | SIP | 5006@nart.local (packet loss) [more] | (call 54, outgoing, unencrypted)    |
| $\bigcirc$ | SIP | 5002@10.48.36.50 [more]              | (call 55, outgoing, unencrypted)    |

#### Gastgeber der Adhoc-Konferenz

• Überprüfen Sie die aktuelle **Medienverarbeitungslast** auf diesem CMS-Server, und verwenden Sie eine **API GET** für **/System/Laden.** 

| /api/                    | /v1/syst | em/load <  |                |      |    |  |  |
|--------------------------|----------|------------|----------------|------|----|--|--|
|                          | View     | Table view | XML view       |      |    |  |  |
|                          |          | Obj        | ject configura | tion |    |  |  |
| mediaProcessingLoad 1525 |          |            |                |      |    |  |  |
|                          |          |            |                |      | Ak |  |  |

Medienlast

 Legen Sie den Lastgrenzwert auf dem Server auf einen Wert fest, der unter der Medienverarbeitungslast liegt, indem Sie einen POST an /System/Konfiguration/Cluster mit dem Lastgrenzwert für den Partner senden, z. B. 1000.

| /api/v1/system/co | onfiguration/    | cluster <     | l      |                 |
|-------------------|------------------|---------------|--------|-----------------|
| View or edit      | Table view       | XML view      |        |                 |
|                   | Object co        | onfiguration  |        |                 |
|                   | ι                | uniqueName    | cms-c1 |                 |
|                   | maxPeerVi        | deoStreams    |        |                 |
|                   | par              | ticipantLimit |        |                 |
|                   |                  | loadLimit     | 1000   |                 |
| newCon            | ferenceLoadLimit | tBasisPoints  | 5000   |                 |
| existingCon       | ferenceLoadLimit | tBasisPoints  | 8000   | _<br>Ändern des |

• Fügen Sie dem Meeting einen neuen Teilnehmer hinzu. Der Teilnehmer wird hinzugefügt und eine Verteilung zwischen CMS1 und einem anderen CMS-Server erstellt, da CMS1 den Grenzwert erreicht hat.

### Active Calls

| Filter     |        |                                       |              | Set                             | Show only calls with alarms | Set       |  |
|------------|--------|---------------------------------------|--------------|---------------------------------|-----------------------------|-----------|--|
|            |        |                                       |              |                                 |                             |           |  |
|            | Co     | nference: 001229340004 (4 ac          | tive calls   | ; 3 loca                        | l participants; 1 remote    | e partici |  |
| $\bigcirc$ | SIP    | SIP 5002@nart.local [more] (c         |              | call 53, incoming, unencrypted) |                             |           |  |
|            | SIP    | 5006@nart.local [more]                | (call 54, ou | itgoing, un                     | encrypted)                  |           |  |
| $\bigcirc$ | SIP    | 5002@10.48.36.50 [more]               | (call 55, ou | itgoing, un                     | encrypted)                  |           |  |
|            |        | distributed call from "cms-c3" [more] | (call 57, in | coming, en                      | crypted - AES-128)          |           |  |
| 1          |        |                                       |              |                                 |                             |           |  |
| Disc       | connec | t Disconnect All                      |              |                                 |                             | ,         |  |

Anruf

#### Verteilter

# Fehlerbehebung

Für diese Konfiguration sind derzeit keine spezifischen Informationen zur Fehlerbehebung verfügbar.

Sie können das Collaboration Solutions Analyser-Tool für Protokollanalysen verwenden.

# Zugehörige Informationen

- Load Balancing-Logik auf Cisco Meeting Server
- <u>CMS-Konfigurationsdokumentation</u>
- Programmieranleitungen für CMS API und MMP
- <u>CUCM-Konfigurationsdokumentation</u>